# **USER GUIDE**

| a. English             |   |
|------------------------|---|
| b. French              | 6 |
| c. German              |   |
| d. Italian             |   |
| e. Japanese            |   |
| f. Spain               |   |
| g. Simplified Chinese  |   |
| h. Traditional Chinese |   |

# FEDERAL COMMUNICATIONS COMMISSION

This device complies with Part 15 of the FCC Rules. Operation is subject to the following two conditions:(1) this device may not cause harmful interference, and (2) this device must accept any interference received, including interference that may cause undesired operation.

## NOTE

This equipment has been tested and found to comply with the limits for a Class B digital device, pursuant to Part 15 of the FCC Rules. These limits are designed to provide reasonable protection against harmful interference in a residential installation. This equipment generates, uses and can radiated radio frequency energy and, if not installed and used in accordance with the instructions, may cause harmful interference to radio communications. However, there is no guarantee that interference will not occur in a particular installation If this equipment does cause harmful interference to radio or television reception, which can be determined by turning the equipment off and on, the user is encouraged to try to correct the interference by one or more of the following measures:

-Reorient or relocate the receiving antenna.

-Increase the separation between the equipment and receiver.

-Connect the equipment into an outlet on a circuit different from that to which the receiver is connected.

-Consult the dealer or an experienced radio/TV technician for help.

Changes or modifications not expressly approved by the party responsible for compliance could void the user's authority to operate the equipment.

# NOTE

To comply with FCC RF exposure requirement, this device and its antenna must not be co-located or operating in the conjunction with any other antenna or transmitter.

This equipment complies with FCC radiation exposure limits set firth for an uncontrolled environment.

The Bluetooth word mark and logos are owned by the Bluetooth SIG, Inc.. Other trademarks and trade names are those of their respective owners.

# a. English

#### 1.Bluetooth software installation and basic operations

#### **USB Adapter Installation**

#### 1. Windows Bluetooth Software Installation

NOTE: Please install the USB Bluetooth software before inserting the USB adapter!

• Place the installation CD-ROM into the pc, the setup should start automatically. If the setup does not start please go to Windows Explorer, locate the CD-ROM and run '**autorun.exe**'.

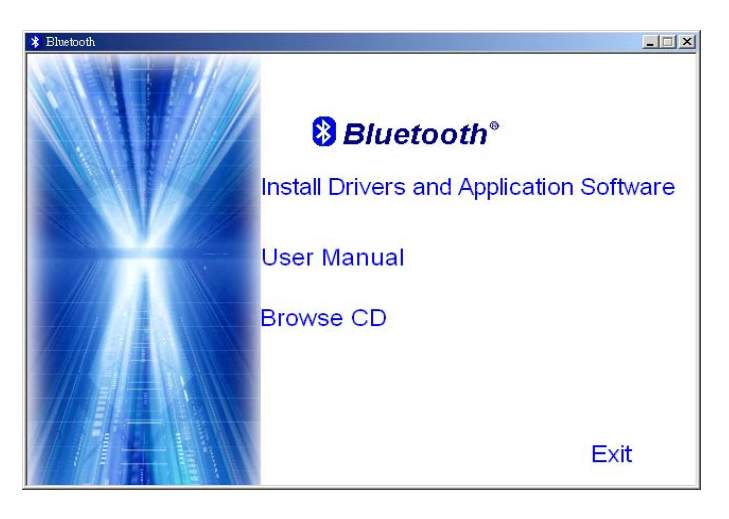

• Choose 'Install Drivers and Application Software'.

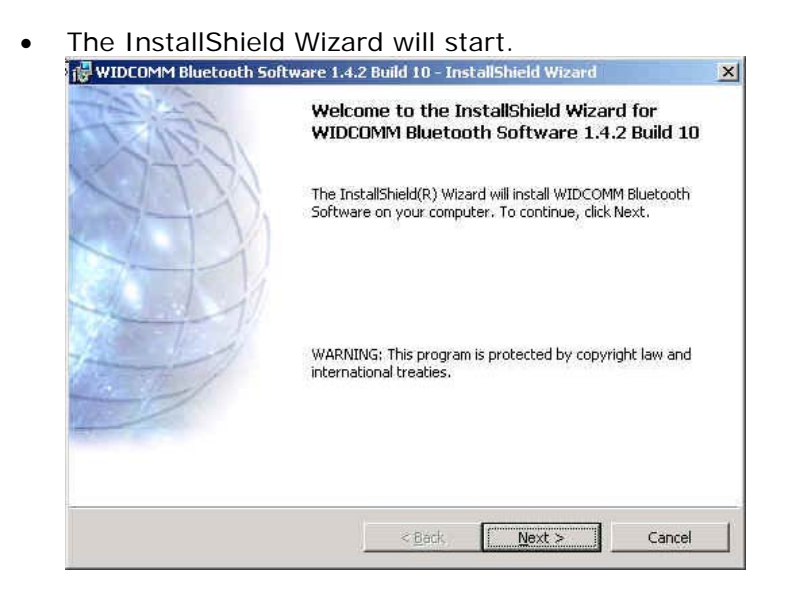

• On the Welcome screen click **Next** to continue.

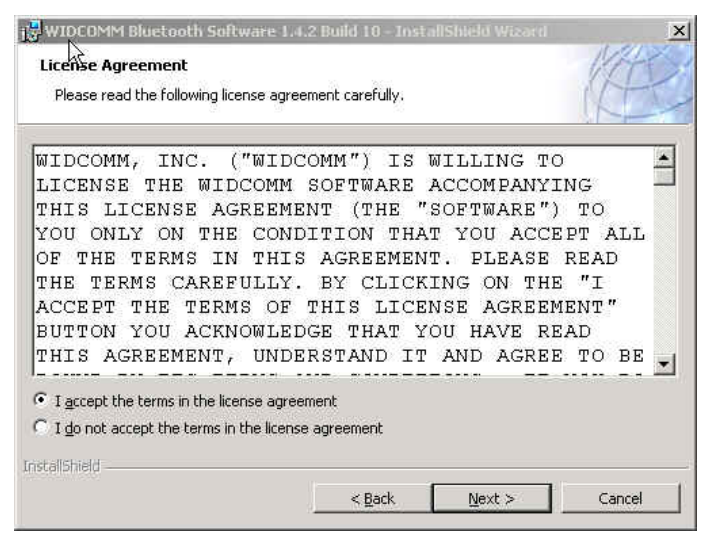

• Read the License Agreement and select 'I accept the terms in the license agreement'. Click Next.

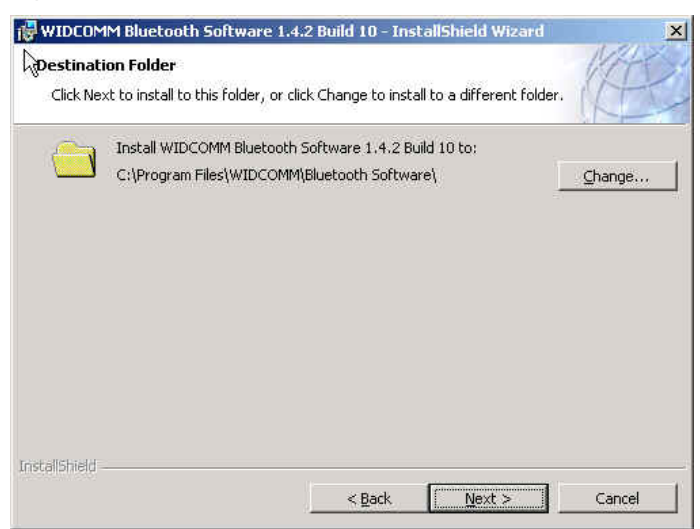

• Click **Next** to accept the default destination folder, click **Change** to browse to a new destination folder for the Bluetooth software.

| Ready to Install the Program                                                    | WAR                                  |
|---------------------------------------------------------------------------------|--------------------------------------|
| The wizard is ready to begin installation.                                      |                                      |
| Click Install to begin the installation.                                        |                                      |
| If you want to review or change any of your installation se<br>exit the wizard. | ettings, click Back. Click Cancel to |
|                                                                                 |                                      |
|                                                                                 |                                      |
|                                                                                 |                                      |
|                                                                                 |                                      |
|                                                                                 |                                      |
|                                                                                 |                                      |
|                                                                                 |                                      |

• Click Install to begin the installation of the bluetooth software.

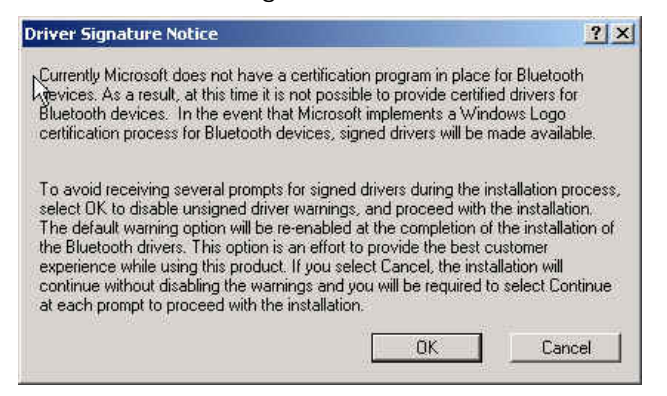

 For Windows 2000/XP users, a "Driver Signature Notice" window appears, please click the "OK" button.

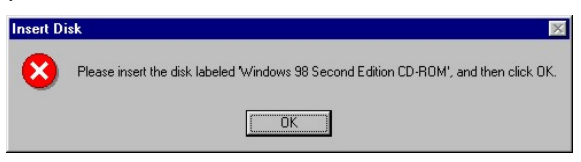

 For Windows 98 users, a window appears which asks you to insert the Windows 98 CD-Rom. Insert the original Windows 98 CD Rom and click "OK".

| Bluetooth | i device not                                              | found                                                   |                                                                                                    | x                                       |
|-----------|-----------------------------------------------------------|---------------------------------------------------------|----------------------------------------------------------------------------------------------------|-----------------------------------------|
|           | No Bluetoo<br>your Blueto<br>click 'OK' to<br>to continue | th device v<br>ooth device<br>continue i<br>installatio | vas detected. Please m<br>e is plugged in properly<br>nstallation. Click 'Cance<br>n without the Bluetooth | ake sure that<br>and<br>1'<br>1 device, |
|           |                                                           | ок                                                      | Cancel                                                                                                    |                                         |

• The "Bluetooth device not found" window appears. Insert the USB Bluetooth adapter in the USB port. Click "OK".

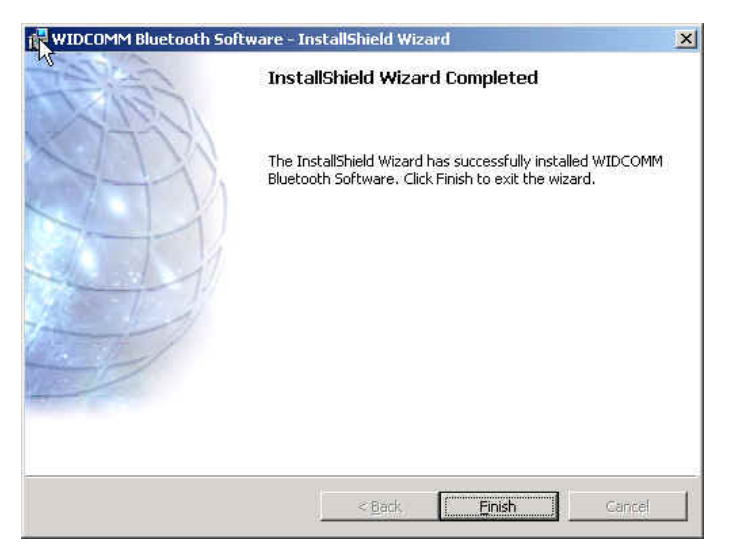

• Click **Finish** to complete the bluetooth software installation.

| You must restart your s<br>changes made to WIDC<br>take effect. Click Yes to<br>to restart later. | ystem for the configuration<br>OMM Bluetooth Software to<br>restart now or No If you plan |  |
|---------------------------------------------------------------------------------------------------|-------------------------------------------------------------------------------------------|--|
| Yes                                                                                               | No                                                                                        |  |

• Click 'Yes' to restart the computer and complete the installation.

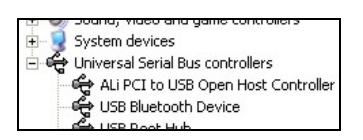

- Click start/(settings)/controlpanel/system/devicemanager. Check under 'Universal Serial Bus controllers' that a 'USB Bluetooth Device' is installed.
- If the information is not present please unplug the adapter, now plug in the adapter to initiate the driver.

# b. French

## 1. Installation du logiciel Bluetooth et opérations de base

### Installation de l'Adaptateur USB

### 1. Installation du Logiciel Windows Bluetooth

REMARQUE: Veuillez installer le logiciel Bluetooth USB avant de connecter l'adaptateur USB!

• Placez le CD-ROM d'installation dans le PC, l'installation devrait démarrer automatiquement. Si l'installation ne démarre pas, avec l'Explorateur de Windows parcourez le CD-ROM et lancez **"autorun.exe"**.

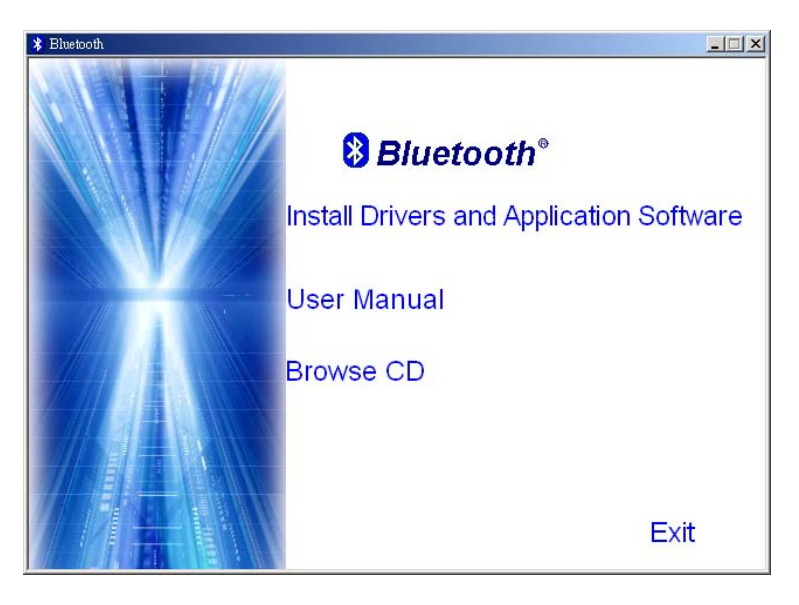

- Choisissez "Install Drivers and Application Software".
- L'Assistant d'Installation va démarrer.

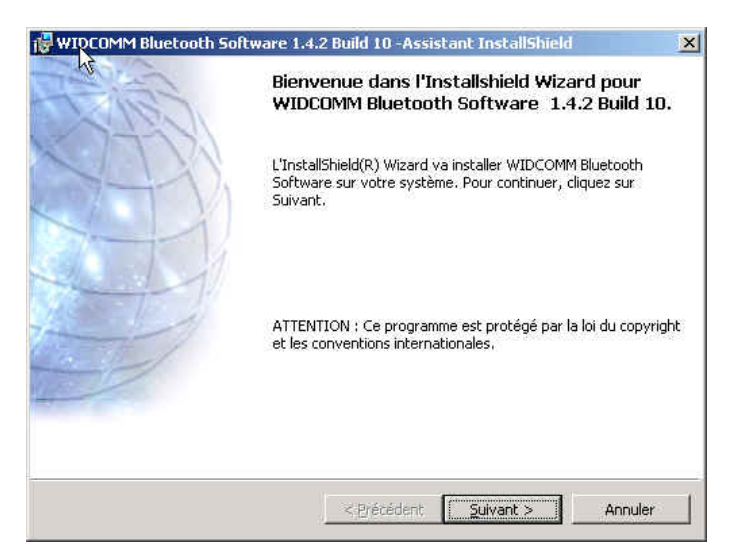

• Sur l'écran, cliquez sur "Suivant" pour continuer.

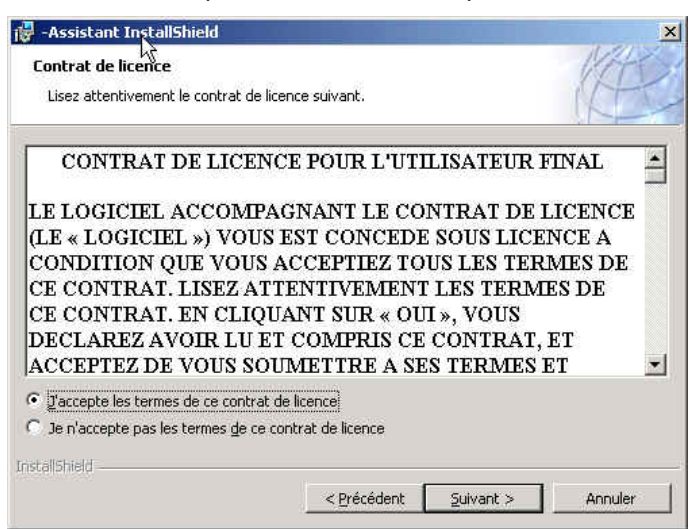

• Lisez le Contrat de Licence et sélectionnez "J'accepte les termes de ce contrat de licence". Cliquez sur "Suivant".

| Dossier c<br>Cliquez : | ible<br>ur Suivant pour installer les fi                 | chiers dans ce dossier ou : | sur Modifier po |          |
|------------------------|----------------------------------------------------------|-----------------------------|-----------------|----------|
| les insta              | ller dans un autre dossier.<br>Installer WIDCOMM Bluetoo | th Software vers:           |                 |          |
|                        | C:\Program Files\WIDCOMM                                 | \Logiciel Bluetooth\        |                 | Modifier |
|                        |                                                          |                             |                 |          |
|                        |                                                          |                             |                 |          |
|                        |                                                          |                             |                 |          |
|                        |                                                          |                             |                 |          |
|                        |                                                          |                             |                 |          |
|                        |                                                          |                             |                 |          |
| allShield -            |                                                          |                             |                 |          |
|                        |                                                          | Commence of the second      |                 |          |

 Cliquez sur "Suivant" pour accepter le dossier de destination par défaut, ou cliquez sur "Modifier..." pour aller à un nouveau dossier de destination pour le logiciel Bluetooth.

| 'installation du programm                                           | e peut commencer                                                             | WAT                    |
|---------------------------------------------------------------------|------------------------------------------------------------------------------|------------------------|
| Toutes les informations néces                                       | saires à l'installation sont réunies.                                        | 100                    |
| Cliquez sur Installer pour com                                      | mencer l'installation.                                                       |                        |
| Pour vérifier les paramètres d<br>l'assistant sans installer le pro | 'installation ou les modifier, cliquez sur P<br>gramme, cliquez sur Annuler. | récédent. Pour quitter |
|                                                                     | 8. minut - Marcola II. (1997)                                                |                        |
|                                                                     |                                                                              |                        |
|                                                                     |                                                                              |                        |
|                                                                     |                                                                              |                        |
|                                                                     |                                                                              |                        |
|                                                                     |                                                                              |                        |
| call5hield                                                          |                                                                              |                        |

• Cliquez sur "Installer" pour lancer l'installation du logiciel Bluetooth.

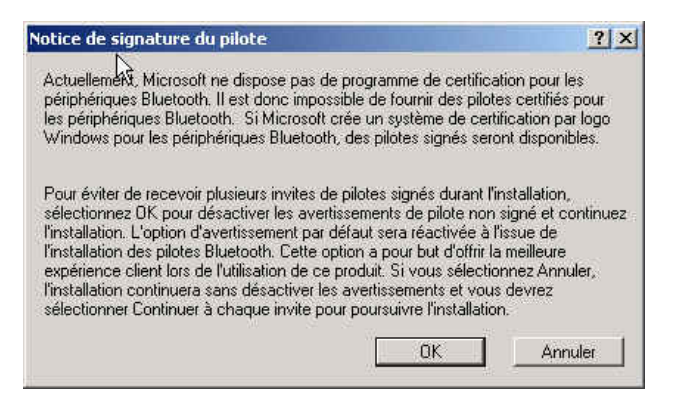

• Pour les utilisateurs de Windows 2000/XP, la fenêtre "Notice de signature du

pilote" apparaît, cliquez sur le bouton "OK".

| Insert D | isk 🛛                                                                                                 |
|----------|----------------------------------------------------------------------------------------------------|
| 8        | Please insert the disk labeled 'Windows 98 Second Edition CD-ROM', and then click $\ensuremath{OK}$ . |
|          | ОК                                                                                                    |

 Pour les utilisateurs de Windows 98, une fenêtre apparaît vous invitant à insérer le CD-ROM de Windows 98. Insérez le CD-ROM original de Windows 98 et cliquez sur "OK".

| 'OK' pour<br>sans le pé | poursuivre l'ins<br>ériphérique Blue | tailation. Pour po<br>tooth, cliquez su | oursuivre l'in:<br>ur 'Annuler'. | stallation |
|-------------------------|--------------------------------------|-----------------------------------------|----------------------------------|------------|
|                         |                                      | Cancel                                  | ĩ                                |            |

• La fenêtre "Périphérique Bluetooth introuvable" apparaît. Connectez l'adaptateur Bluetooth USB au port USB. Cliquez sur "OK".

| 🙀 -Assistant InstallShield |                                                                                                    | × |
|----------------------------|----------------------------------------------------------------------------------------------------|---|
| - A                        | Installhield Wizard de WIDCOMM Bluetooth<br>Software terminé                                                                |   |
|                            | L'InstallShield Wizard a installé WIDCOMM Bluetooth Software<br>avec succès. Cliquez sur Terminer pour quitter l'assistant. |   |
|                            |                                                                                                    |   |
|                            |                                                                                                    |   |
|                            |                                                                                                    |   |
|                            | < Précédent Terminer Annuler                                                                                                |   |

• Cliquez sur "Terminer" pour terminer l'installation du logiciel bluetooth.

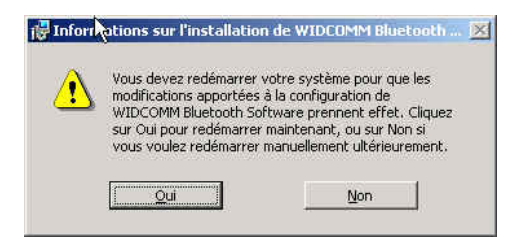

• Cliquez sur "Oui" pour redémarrer l'ordinateur et terminer l'installation.

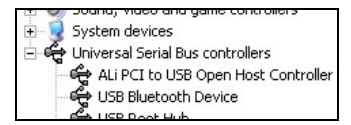

- Cliquez sur démarrer/(paramètres)/panneau de configuration/système/gestionnaire de périphériques. Vérifiez dans 'Contrôleur de Bus USB' qu'un 'Périphérique Bluetooth USB' est installé.
- Si l'information n'est pas présente, débranchez l'adaptateur. Puis, rebranchez l'adaptateur pour initialiser le pilote.

# c. German

### 1. Installation der Bluetooth-Software und erste Schritte

### Installation der USB-Adapter

### 1. Installation der Bluetooth-Software bei Windows

HINWEIS: Installieren Sie die USB-Bluetooth-Software, bevor Sie den USB-Adapter anschließen!

• Legen Sie die Installations-CD in das CD-ROM-Laufwerk ei. Das Setup-Programm wird dann automatisch gestartet. Sollte das Programm nicht gestartet werden, wechseln Sie im Windows Explorer in das Verzeichnis der CD-ROM und starten die Datei **"autorun.exe"** manuell.

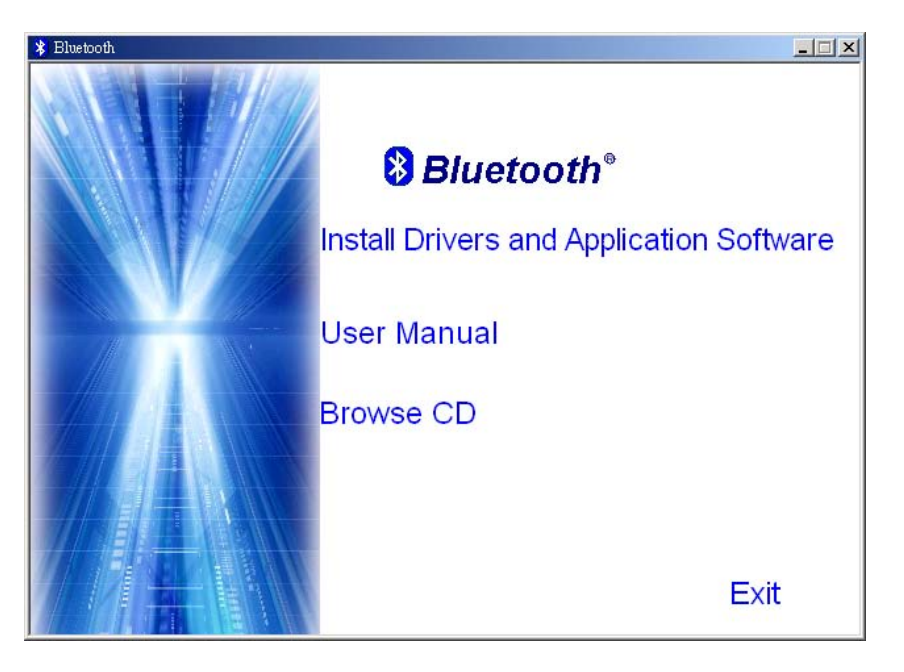

- Wählen Sie "Install Drivers and Application Software".
- Der InstallShield-Assistent wird gestartet.

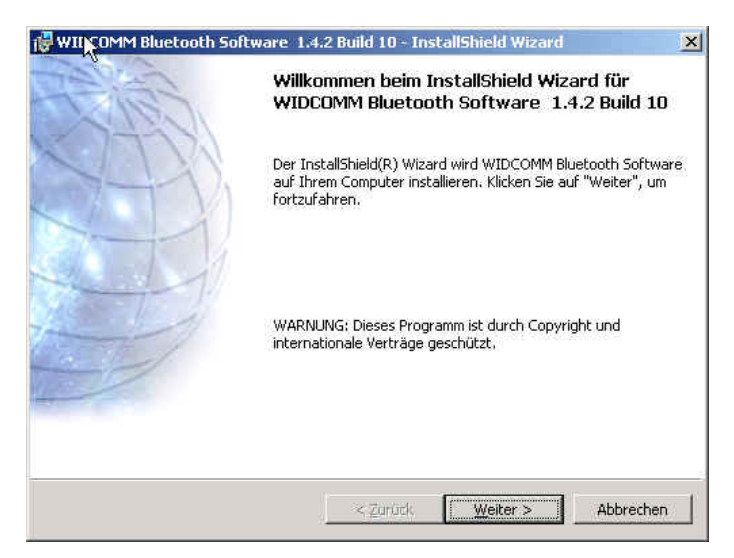

• Klicken Sie zum Fortfahren auf "Weiter".

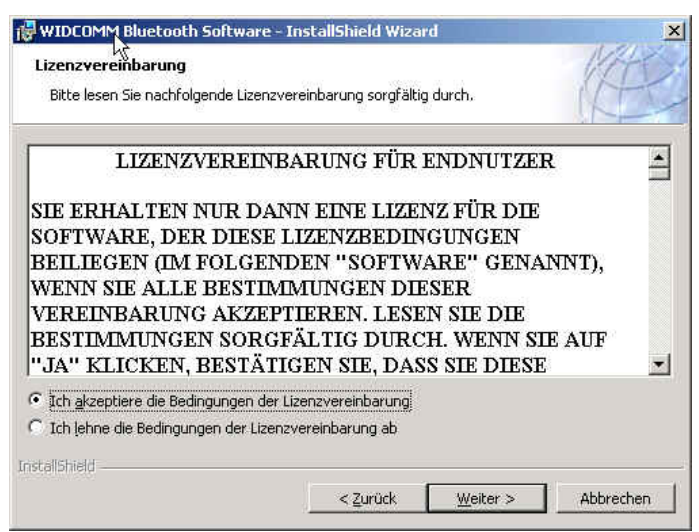

• Lesen Sie sich die Lizenzvereinbarung durch und wählen "Ich akzeptiere die Bedingungen der Lizenzvereinbarung". Klicken Sie auf "Weiter".

| Tielordne            | M Bluetooth Software - InstallShield Wizard                                                                              | MAX            |
|----------------------|----------------------------------------------------------------------------------------------------|----------------|
| Klicken S<br>"Ändern | ie auf "Weiter", um diesen Ordner zu installieren oder klicken Sie auf<br>", um in einen anderen Ordner zu installieren. | (Atto          |
| 0                    | Installiere WIDCOMM Bluetooth Software nach:                                                                             |                |
|                      | C:\Progl.ym Files\WIDCOMM\Bluetooth Software\                                                                            | <u>Ä</u> ndern |
|                      |                                                                                                    |                |
|                      |                                                                                                    |                |
|                      |                                                                                                    |                |
|                      |                                                                                                    |                |
|                      |                                                                                                    |                |
|                      |                                                                                                    |                |
|                      |                                                                                                    |                |
| InstallShield -      |                                                                                                    | ;              |
|                      | < Zurück Weiter >                                                                                                    | Abbrechen      |

 Klicken Sie auf "Weiter", um den angegebenen Zielordner zu übernehmen. Wenn Sie "Ändern..." wählen, können Sie einen neuen Zielordner für die Bluetooth-Software festlegen.

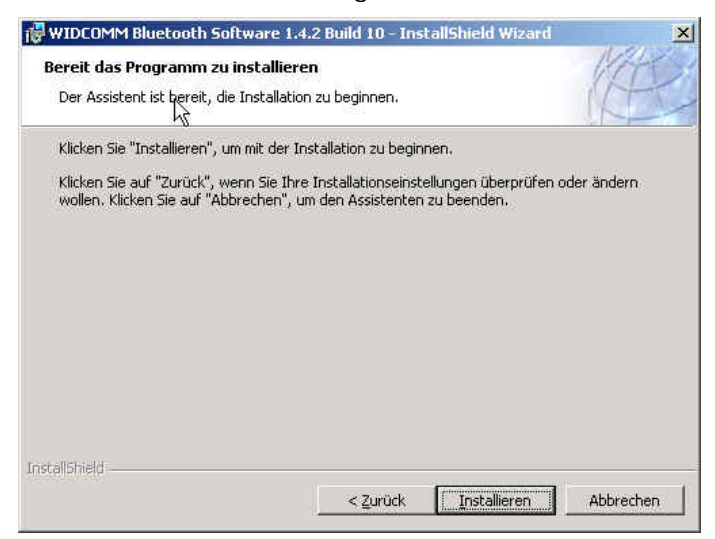

• Klicken Sie auf "Installieren", um die Installation der Bluetooth-Software zu starten.

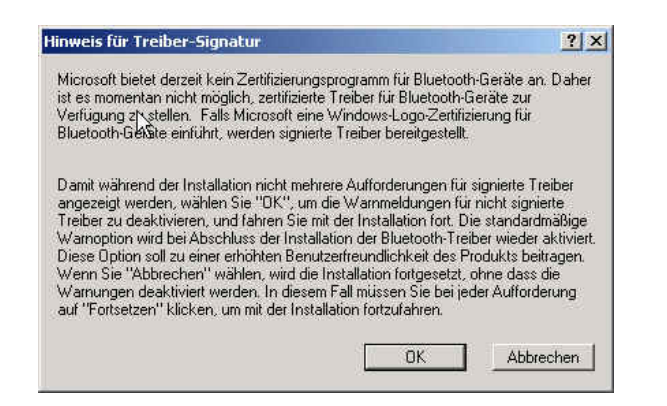

• Wenn Sie mit Windows 2000/XP arbeiten, erscheint eine Meldung "Hinweis für Treiber-Signatur". Klicken Sie auf "OK".

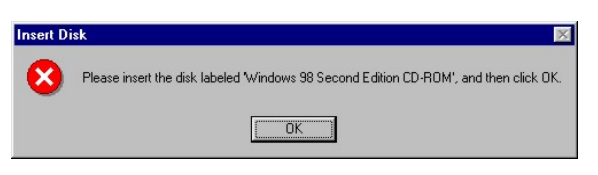

 Wenn Sie mit Windows 98 arbeiten, werden Sie aufgefordert, die Windows-98-CD einzulegen. Legen Sie die Original-CD mit dem Betriebssystem Windows 98 ein und klicken auf "OK".

| ⚠ | Es wurde kein Bluetooth-Ge   | rät gefunden. Stellen Sie si  | cher, dass Ihr   |
|---|------------------------------|-------------------------------|------------------|
|   | Bluetooth-Gerät richtig ang  | eschlossen ist, und klicken S | Sie anschließend |
|   | auf "OK", um die Installatio | n fortzusetzen. Klicken Sie a | auf "Abbrechen", |
|   | um die Installation ohne da  | s Bluetooth-Gerät fortzuset   | zen.             |
|   |                              | Capcel                        |                  |

• Das Fenster "Bluetooth-Gerät Wurde nicht gefunden" erscheint. Schließen Sie den USB-Bluetooth-Adapter an den USB-Anschluss an und klicken auf "OK".

| 🔂 WIDCOMM Blueto th So | oftware - InstallShield Wizard                                                                                                    | × |
|------------------------|----------------------------------------------------------------------------------------------------|---|
| REAL SI                | InstallShield Wizard abgeschlossen                                                                                                    |   |
|                        | Der InstallShield Wizard hat WIDCOMM Bluetooth Software<br>erfolgreich installiert. Klicken Sie auf "Fertigstellen", um den<br>Assistenten zu verlassen. |   |
|                        |                                                                                                    |   |
|                        |                                                                                                    |   |
|                        | < Zurück <b>Eertigstellen</b> Abbrechen                                                                                                    |   |

• Klicken Sie auf **"Fertigstellen"**, um die Installation der Bluetooth-Software fertig zu stellen.

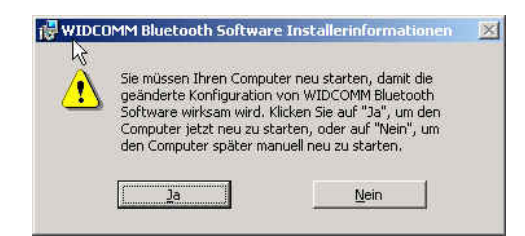

• Klicken Sie auf "Ja", um den Computer neu zu starten und die Installation abzuschließen.

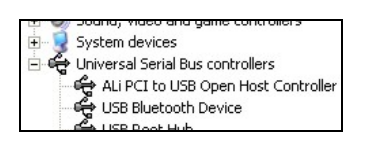

- Klicken Sie auf Start/(Einstellungen)/Systemsteuerung/System/Geräte-Manager. Überprüfen Sie bei 'USB-Controller', ob ein 'USB-Bluetooth-Gerät' installiert ist.
- Ist das nicht der Fall, trennen Sie den Adapter wieder ab. Schließen Sie ihn nun wieder an, um den Treiber zu initiieren.

# d. Italian

## 1. Installazione del software Bluetooth e operazioni preliminari

### Installazione adattatore

## 1. Installazione del software Bluetooth

NOTA Installare il software USB Bluetooth prima di inserire l'adattatore USB!

• Inserire il CD-ROM di installazione nel PC, la procedura di setup dovrebbe venire avviata automaticamente. Se la procedura di setup non si avvia automaticamente aprire Windows Explorer individuare il CD-ROM e eseguire "autorun.exe".

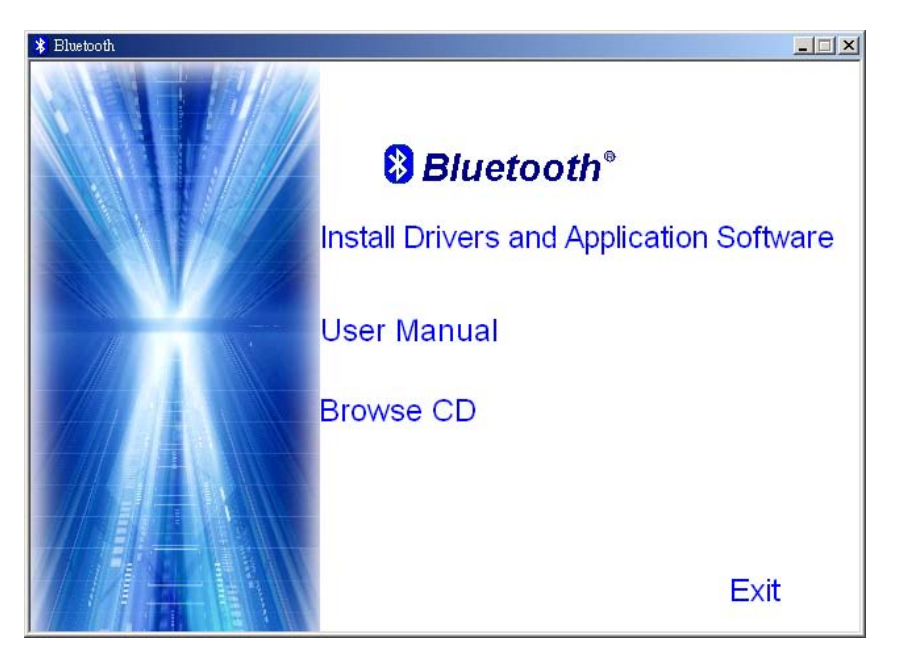

- Selezionare "Install Drivers and Application Software".
- Verrà visualizzata la finestra dell'installazione guidata.

| CARS. | InstallShield Wizard per WIDCOMM Bluetooth<br>Software 1.4.2 Build 10                                                                                       |   |
|-------|----------------------------------------------------------------------------------------------------|---|
|       | InstallShield(R) Wizard installerà WIDCOMM Bluetooth<br>Software sul computer. Per continuare, scegliere Avanti.                                            |   |
|       | ATTENZIONE: Questo programma è tutelato dalle leggi sul<br>copyright, dalle leggi sui diritti d'autore e dalle disposizioni dei<br>trattati internazionali. |   |
|       | <īndietro Avanti > Annulla                                                                                                    | 1 |

• Fare clic su "Avanti" per proseguire.

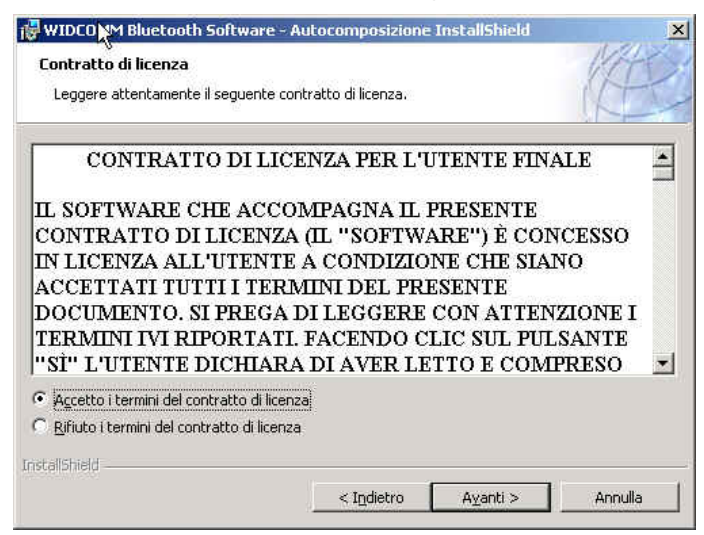

• Leggere l'accordo di licenza e selezionare "Accetto i termini del contratto di licenza". Fare clic su "Avanti"

| Cambia | Installa WIDCOMM Bluetooth Software su       |        |
|--------|----------------------------------------------|--------|
|        | C:\Program Files\WIDCOMM\Software Bluetooth\ | Gambia |
|        |                                              |        |
|        |                                              |        |
|        |                                              |        |
|        |                                              |        |
|        |                                              |        |

• Fare clic su **"Avanti"** per accettare la cartella di destinazione predefinita, oppure fare clic su **"Cambia..."** per sfogliare il drive per una nuova destinazione in cui memorizzare il software Bluetooth.

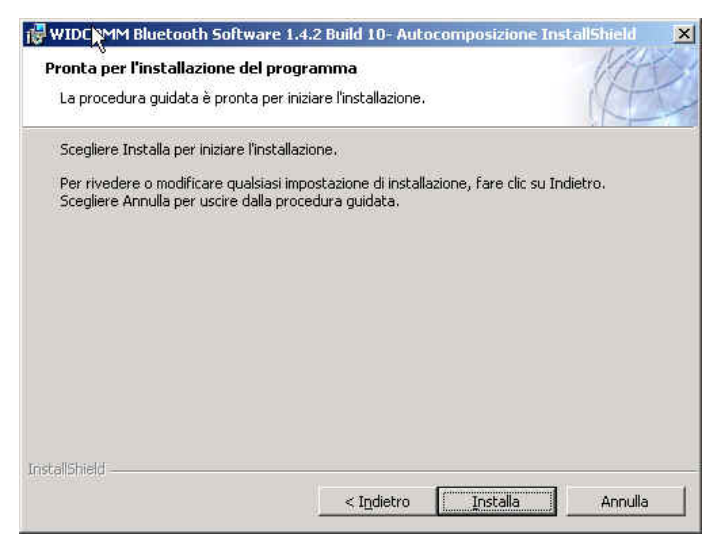

• Fare clic su "Installa" per avviare l'installazione del software Bluetooth.

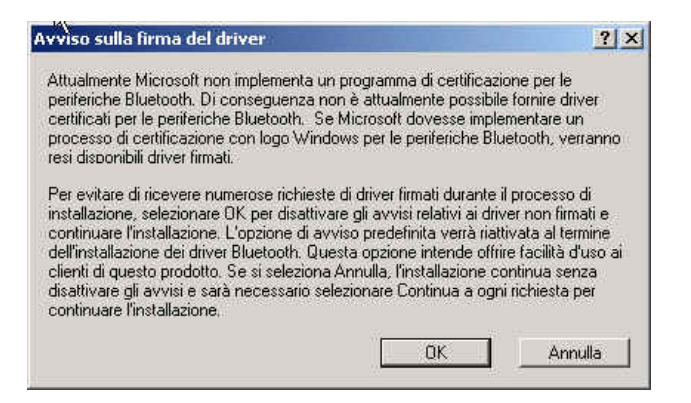

• Nei sistemi operativi Windows 2000/XP viene visualizzata un "Avviso sulla

firma del driver", fare clic sul pulsante "OK".

| Insert Di | sk 🛛                                                                                                  |
|-----------|----------------------------------------------------------------------------------------------------|
| 8         | Please insert the disk labeled 'Windows 98 Second Edition CD-ROM', and then click $\ensuremath{OK}$ . |
|           | OK                                                                                                    |

• Se il sistema operativo è Windows 98 viene chiesto l'inserimento del CD Windows 98. Inserire il CD Windows 98 originale e fare clic su **"OK"**.

| Nessuna per<br>Bluetooth sia<br>"OK" percont<br>per continua | iferica Blueti<br>i collegata ci<br>tinuare l'inst<br>re l'installazi | ooth rilevata, ve<br>prrettamente e f<br>allazione, Fare cl<br>onesenza la peri | rincare cheia p<br>are clic su<br>ic su "Annulla"<br>ferica Bluetoot | erirerica<br>h. |
|--------------------------------------------------------------|-----------------------------------------------------------------------|---------------------------------------------------------------------------------|----------------------------------------------------------------------|-----------------|
| <u>22</u>                                                    |                                                                       |                                                                                 |                                                                      |                 |

• Viene visualizzata la finestra "**Periferica Bluetooth non trovata**". Inserire l'adattatore USB Bluetooth nella porta USB Fare clic su "**OK**".

| 🔂 WIDCOMM Bluetooth Soft | ware - Autocomposizione InstallShield                                                                                                    |
|--------------------------|----------------------------------------------------------------------------------------------------|
| CALS -                   | InstallShield Wizard completata                                                                                                    |
|                          | InstallShield Wizard ha completato l'installazione di WIDCOMM<br>Bluetooth Software. Scegliere Fine per uscire dalla procedura<br>guidata. |
|                          |                                                                                                    |
|                          | < Indietro                                                                                                    |

• Fare clic su "Fine" per completare l'installazione del software Bluetooth.

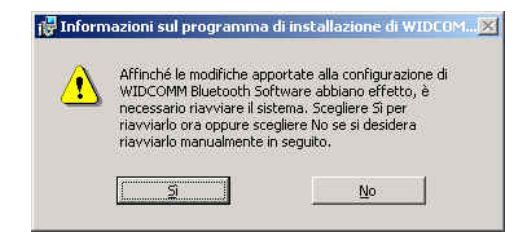

• Fare clic su "Sì" per riavviare il computer e completare l'installazione.

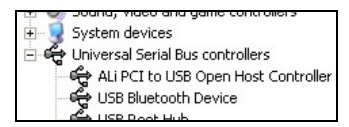

- Fare clic su Start(impostazioni)pannello di controllo/sistema/gestione periferiche Verificare che il "Dispositivo USB Bluetooth" sia riportato nella scheda "Controller USB(Universal Serial BUS)"
- Se l'informazione non è presente staccare l'adattatore. Ora inserire l'adattatore per avviare il driver.

# e. Japanese

## 1.ブルートゥース ソフトウェアのインストールと基本操作

CN-500/CN-502 USB アダプタのインストール

#### 1. Windows ブルートゥース ソフトウェア インストール

注意: USB アダプタを挿入する前に USB ブルートゥースソフトウェアをインストールしてください。

インストール CD-ROM をお使いのパソコンに入れると、セットアップが自動的に開始します。セットアップが開始しない場合は、Windows エクスプローラで CD-ROM を開き、"autorun.exe"を実行します。

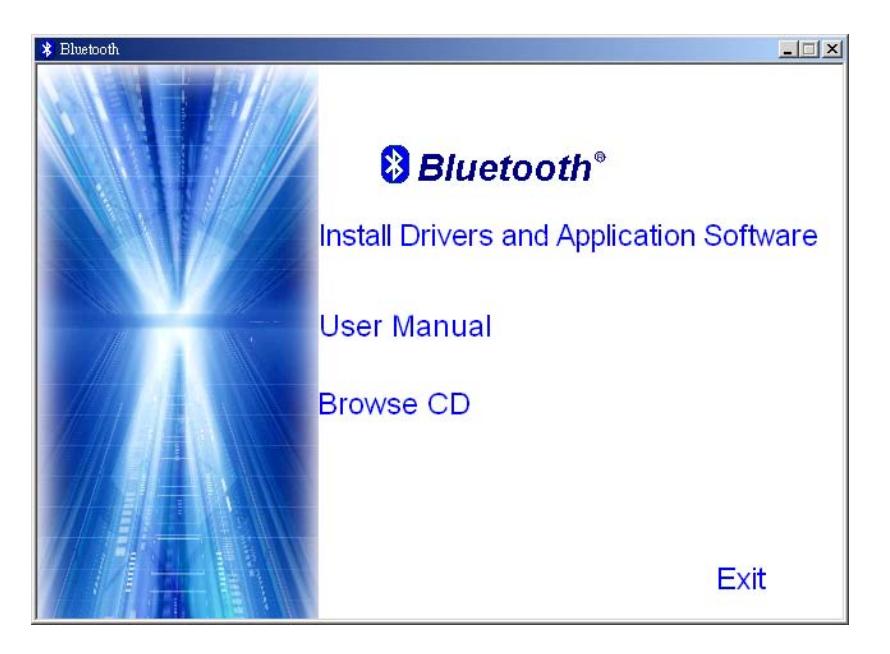

- "Install Drivers and Application Software"を選択します。
- InstallShield ウィザードが開始します。
- スクリーン上の"次へ"をクリックし、続けます。

| 使用許諾契約                                                                                         |                                                  | 1474                            |
|------------------------------------------------------------------------------------------------|--------------------------------------------------|---------------------------------|
| 次の使用許諾契約書を注意深くお                                                                                | 読みください。                                          |                                 |
| エンドユー                                                                                          | ザーライセンス契約                                        | 唐                               |
| 本ライセンス契約書に付                                                                                    | 随するソフトウェン                                        | ア(以下「ソフト                        |
| ウェア」)は、本契約書は                                                                                   | に記載されているす                                        | べての条項にお                         |
| 客様が同意される場合に                                                                                    | 限り、ライセンスな                                        | が供与されま                          |
|                                                                                                |                                                  |                                 |
| す。記載の条項を注意し                                                                                    | てお読みください。                                        | [YES] ボタンを                      |
| す。記載の条項を注意し<br>クリックすると、お客様                                                                     | てお読みください。<br>は本契約書を読み、                           | [YES] ボタンを<br>内容を理解し            |
| す。記載の条項を注意し<br>クリックすると、お客様<br>た上で、その条項に従う                                                      | てお読みください。<br>は本契約書を読み、<br>ことを承諾したもの              | [YES] ボタンを<br>内容を理解し<br>Dとみなされま |
| す。記載の条項を注意し<br>クリックすると、お客様<br>た上で、その条項に従う                                                      | でお読みください。<br>は本契約書を読み、<br>ことを承諾したもの              | [YES] ボタンを<br>内容を理解し<br>のとみなされま |
| す。記載の条項を注意し<br>クリックすると、お客様<br>た上で、その条項に従う<br>オーナがかまの名称に日<br>。使用許諾契約の条項に同意します                   | てお読みください。<br>は本契約書を読み、<br>ことを承諾したもの              | [YES] ボタンを<br>内容を理解し<br>のとみなされま |
| す。記載の条項を注意し<br>クリックすると、お客様<br>た上で、その条項に従う<br>ままがかまの条項に同意します<br>C使用許諾契約の条項に同意しませ                | てお読みください。<br>は本契約書を読み、<br>ことを承諾したもの<br>での<br>たのD | [YES] ボタンを<br>内容を理解し<br>りとみなされま |
| す。記載の条項を注意し<br>クリックすると、お客様<br>た上で、その条項に従う<br>ままれかまの条項に同意します<br>C使用許諾契約の条項に同意しませ<br>ctallshield | てお読みください。<br>は本契約書を読み、<br>ことを承諾したもの<br>での<br>たんD | [YES] ボタンを<br>内容を理解し<br>りとみなされま |

• ライセンス同意書を読み、**"使用許諾契約の条項に同意します"**を選択し、**"次へ"**をクリックします。

| WIDCOM<br>インストー<br>このフォ | <mark>M Bluetooth Software - )</mark><br>ル先のフォルダ<br>ルダにインストールする場 | InstallShield Wizar<br>合は、「次へ」をクリッ                | rd<br>ックしてください。別    | in Mar         |
|-------------------------|------------------------------------------------------------------|---------------------------------------------------|---------------------|----------------|
| フォルダ                    | ルコンストールする場合は<br>WIDCOMM Bluetooth Sof<br>C¥Program Files¥WIDCO   | 、「変更」をクリックし<br>tware のインストーノ<br>MM¥Bluetooth Soft | ます。<br>レ先:<br>ware¥ | 变更( <u>C</u> ) |
|                         |                                                                  |                                                   |                     |                |
|                         |                                                                  |                                                   |                     |                |
| istallShield -          |                                                                  | < 戻る(B)                                           | <u> </u>            | キャンセル          |

 デフォルトのインストール先フォルダでよい場合は"次へ"をクリックし、変更する場合は"変更" をクリックし、ブルートゥースのソフトウェアの新しいインストール先フォルダをブラウズして選択します。

| WIDCOMM Bluetooth Software 1           | .4.2 Build 10- Ins                    | stallShield Wizard | >            |
|----------------------------------------|---------------------------------------|--------------------|--------------|
| ブログラムをインストールする準備が                      | できました                                 |                    | WAT          |
| ウィザードは、インストールを開始す                      | する準備ができまし                             | た。                 | (HH          |
| 「インストール」をクリックして、イン                     | ストールを開始して                             | てください。             |              |
| インストールの設定を参照したり変<br>セル」をクリックすると、ウィザードを | 更する場合は、「原<br>総約了します。                  | 見る」をクリックしてくだ       | さい「キャン       |
|                                        |                                       |                    |              |
|                                        |                                       |                    |              |
|                                        |                                       |                    |              |
|                                        |                                       |                    |              |
|                                        |                                       |                    |              |
|                                        |                                       |                    |              |
| istallShield                           |                                       |                    |              |
|                                        | く戻る(B)                                |                    | キャンセル        |
|                                        | · · · · · · · · · · · · · · · · · · · |                    | 1 1000002000 |

• "インストール"をクリックし、ブルートゥースソフトウェアのインストールを開始します。

| 現在 Microsoftでは、Bluetoothデバイスに対応する。                                                                                                    | 認定フログラムを実施していませ                                                                                                    |
|----------------------------------------------------------------------------------------------------|----------------------------------------------------------------------------------------------------|
| ん。そのため、Bluetoothデバイス用の認定ドライバを                                                                                                    | :提供することができません。                                                                                                    |
| Microsoftが Bluetoothデバイスに対して Windows E                                                                                                    | ロゴ認定手続きを実施するように                                                                                                    |
| なれば、 Microsoft認定ドライバが入手できるようにな                                                                                                    | このます。                                                                                                    |
| インストール処理中に認定ドライバを要求するフロン<br>は、[DK]を選択して認定されていないドライバに関す<br>トールを続行します。デフォルトの警告オプションは、E<br>完了すると再び有効になります。このオプションは、この<br>すために用意されています。ドャンセル」を選択すると<br>ルが続行されるので、フロンプトが表示されるたびに [<br>現を続ける必要があります。 | プトが表示されないようにするに<br>な警告を無効にしてから、インス<br>Bluetoothドライバのインストールが<br>の製品の性能を最大限に引き出<br>こ、警告が無効にされずインストー<br>〔次へ〕を選択して、インストール処 |

• Windows 2000/XP のユーザーは、**"ドライバ署名通知"**のウィンドウが表示されます。**"OK"**ボタンをクリックします。

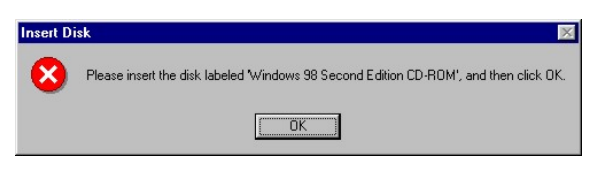

Windows 98 のユーザーは、Windows 98 の CD-Rom の挿入を求めるウィンドウが表示されます。
 Windows 98 のオリジナル CD-Rom を入れ、"OK"をクリックします。

| Bluetoot | n デバイスが見つかりません                                                                                                    |
|----------|----------------------------------------------------------------------------------------------------|
| ⚠        | Bluetooth デバイスが検出されませんでした。Bluetooth デバイスが正しく接続されていることを確認してから、[OK]<br>をクリックしてインストールを続行してください。Bluetooth<br>デバイスなしでインストールを続行する場合は、[キャンセル]<br>をクリックしてください。 |
|          | OK Cancel                                                                                                    |

• **"Bluetooth デバイスが見つかりません"**のウィンドウが表示されます。USB ブルートゥースアダプ タを USB ポートに挿入し、**"OK"**をクリックします。

| 🔂 WIDCOMM Bluetooth Softw | ware - InstallShield Wizard                                                                       |
|---------------------------|---------------------------------------------------------------------------------------------------|
| CALES.                    | InstallShield ウィザードを完了しました                                                                        |
|                           | InstallShield ウィザードは、WIDCOMM Bluetooth Software<br>を正常にインストールしました。「完了」をクリックして、ウィザ<br>ードを終了してください。 |
|                           | < 戻る(出) <b>完了(日</b> キャンセル                                                                         |

• "完了"をクリックし、ブートゥースソフトウェアのインストールを終了します。

| 🕼 WIDCO | DMM Bluetooth Softwar                                            | e ØInstaller 情報                                                          | × |
|---------|------------------------------------------------------------------|--------------------------------------------------------------------------|---|
|         | WIDCOMM Bluetooth S<br>有効にするには、システ<br>ます。すぐにこ再起動する<br>で再起動する場合はい | oftware に対する設定変更を<br>しを再起動する必要があり<br>し場合は「「よい」を、後で手動<br>い、え」をクリックしてください。 |   |
|         | THURY                                                            | <u>しれ元(N)</u>                                                            |   |

• "はい" をクリックし、コンピュータを再起動するとインストール完了です。

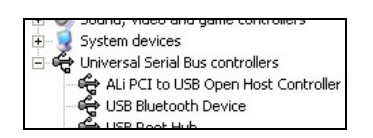

- スタート/(設定)/コントロールパネル/システム/デバイスマネージャ、をクリックします。'ユニバー サルシリアルバスコントローラ'下に'USB ブルートゥースデバイス'がインストールされていることを 確認します。
- 情報が表示されない場合、アダプタを取り外し、再度アダプタを挿入してドライバを起動してください。

# f. Spain

## 1. Instalación del software Bluetooth y funciones básicas

### Instalación del adaptador USB CN-500/CN-502

#### 1. Instalación del software Bluetooth en Windows

NOTA: ¡Por favour, instale el software Bluetooth USB antes de enchufar el adaptador USB!

• Coloque el CD-ROM de instalación en el PC, la instalación debería comenzar automáticamente. Si la instalación no se inicia, vaya al Explorador de Windows para localizar el CD-ROM y ejecute **"autorun.exe"**.

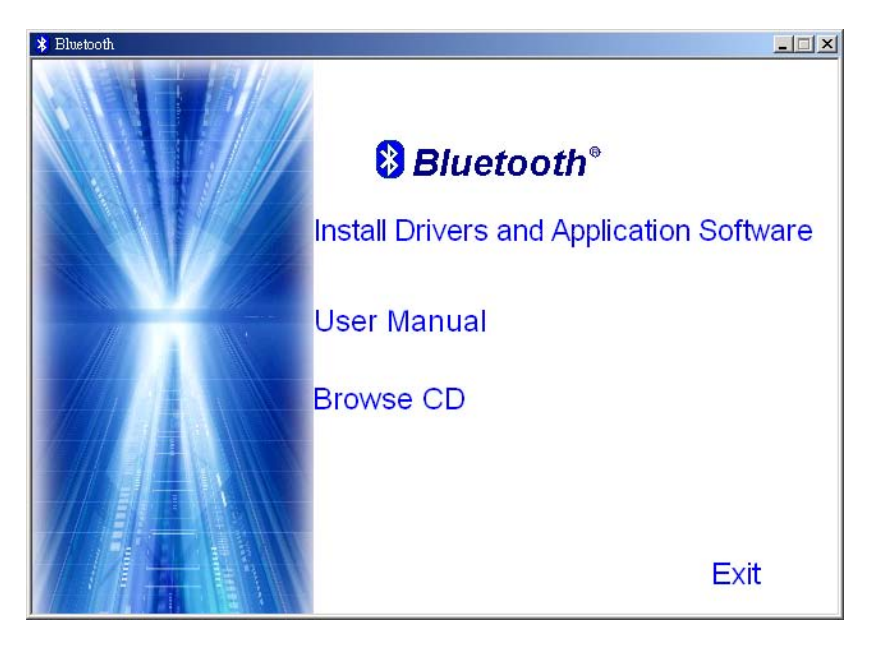

- Elija "Install Drivers and Application Software".
- Se iniciará el Asistente InstallShield.

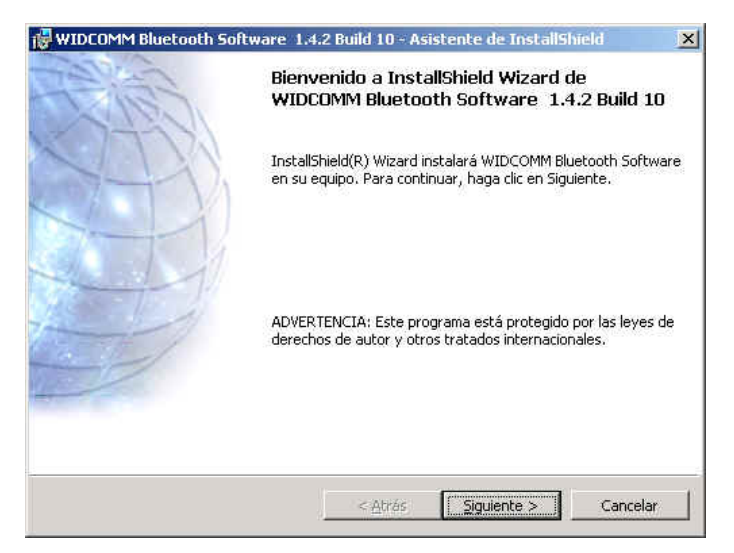

• En la pantalla, haga clic en "Siguiente" para continuar.

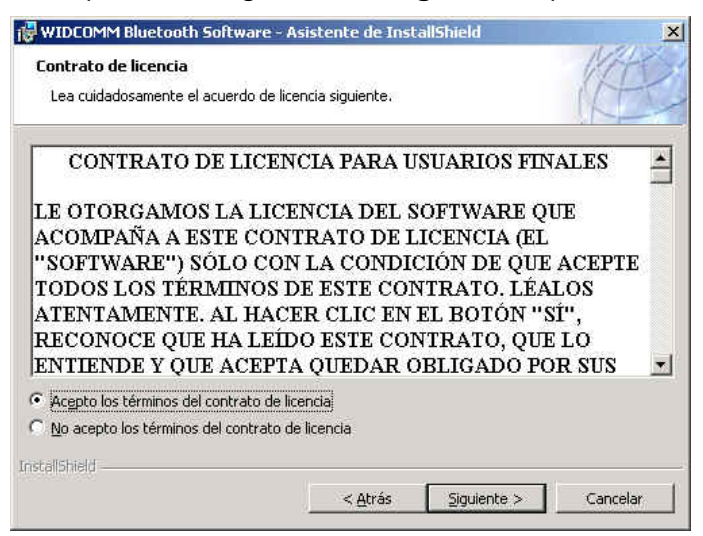

• Lea el Acuerdo de licencia y seleccione "Acepto los términos del contrato de licencia". Haga clic en "Siguiente".

| Carpeta             | de destino                                                                                    | VAT     |
|---------------------|-----------------------------------------------------------------------------------------------|---------|
| Haga di<br>en una i | c en Siguiente para instalar en esta carpeta o en Cambiar para instalar<br>carpeta diferente, | (KD     |
|                     | InstalarWIDCOMM Bluetooth Software en:                                                        |         |
|                     | C:\Program Files\WIDCOMM\Software Bluetooth\                                                  | Cambiar |
|                     |                                                                                               |         |
|                     |                                                                                               |         |
|                     |                                                                                               |         |
|                     |                                                                                               |         |
|                     |                                                                                               |         |

• Haga clic en "Siguiente" para aceptar la carpeta de destino predeterminada o haga clic en "Cambiar..." para buscar una nueva carpeta de destino para el software Bluetooth.

| Preparado para instalar el prog                                             | rama                                                      | KAT                    |
|-----------------------------------------------------------------------------|-----------------------------------------------------------|------------------------|
| El Asistente está preparado para c                                          | comenzar la instalación.                                  |                        |
| Haga clic en Instalar para comenza                                          | ar la instalación.                                        |                        |
| Si desea revisar la configuración de<br>Atrás. Haga clic en Cancelar para s | e la instalación o realizar algúi<br>salir del Asistente. | n cambio, haga clic en |
|                                                                             |                                                           |                        |
|                                                                             |                                                           |                        |
|                                                                             |                                                           |                        |
|                                                                             |                                                           |                        |
|                                                                             |                                                           |                        |
| tallShield                                                                  |                                                           |                        |
|                                                                             |                                                           |                        |

• Haga clic en "Instalar" para comenzar la instalación del software Bluetooth.

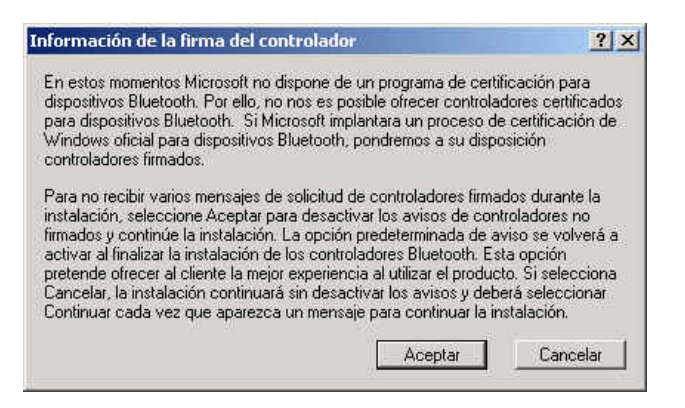

• Para los usuarios de Windows 2000/XP, aparecerá una ventana "Información

de la firma del controlador", haga clic en el botón "Aceptar".

| Insert D | isk 🛛                                                                                   |
|----------|-----------------------------------------------------------------------------------------|
| 8        | Please insert the disk labeled 'Windows 98 Second Edition CD-ROM', and then click $OK,$ |
|          | ОК                                                                                      |

 Para los usuarios de Windows 98, aparecerá una ventana que le pedirá que inserte el CD-Rom de Windows 98. Inserte el CD-Rom original de Windows 98 y haga clic en "OK".

| ⚠ | No se detectó ning  | gún disposit  | vo Bluetooth. Cor     | npruebe que el dispositivo |
|---|---------------------|---------------|-----------------------|----------------------------|
|   | Bluetooth esté cor  | hectado cor   | rectamente y hag-     | a clic en                  |
|   | 'Aceptar' para con  | tinuar la ins | talación. Haga clic   | : en 'Cancelar'            |
|   | para continuar la i | nstalación s  | in el dispositivo Blu | uetooth,                   |
|   |                     | OV            | [ ]                   |                            |

• Aparecerá la ventana "No se encontró el dispositivo Bluetooth". Conecte el adaptador Bluetooth USB en el Puerto USB. Haga clic en "OK".

| WIDCOMM Bluetooth So | ftware - Asistente de InstallShield                                                                                                | × |
|----------------------|----------------------------------------------------------------------------------------------------|---|
| REAL SI              | Finalizado InstallShield Wizard de WIDCOMM<br>Bluetooth Software                                                                   |   |
|                      | InstallShield Wizard ha instalado WIDCOMM Bluetooth<br>Software correctamente. Haga clic en Finalizar para salir del<br>asistente. |   |
|                      |                                                                                                    |   |
|                      | < <u>A</u> trás <b>Einalizar</b> Gancelar                                                                                          |   |

• Haga clic en "Finalizar" para completer la instalación del software Bluetooth.

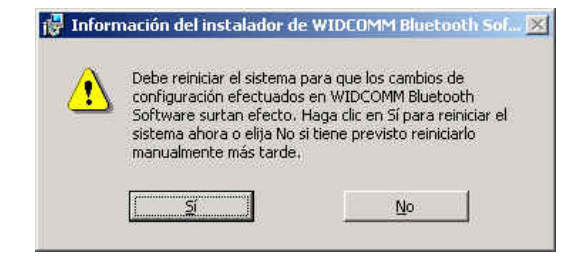

• Haga clic en "Sí" para reiniciar el ordenador y completer la instalación.

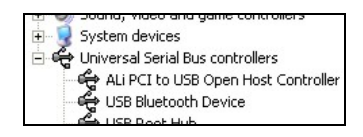

- Haga clic en inicio/(configuración)/panel de control/sistema/administrador de dispositivos. Verifique que bajo 'Controladores de Bus Serie Universal' haya instalado un 'Dispositivo Bluetooth USB'.
- Si esta información no está presente, desenchufe el adaptador. A continuación vuelva a enchufarlo para iniciar el controlador.

# g. Simplified Chinese

## 蓝芽软件安装手册

- 1. Windows 蓝芽软件安装
- 注意: 在使用蓝芽配接器之前,请先安装 Widcomm 的 Windows 版蓝芽软件 (BTW)。
  - 插入光盘片至计算机中,软件的主选单画面会自动出现;如果安装程序没有 开始,请至光盘片中执行" autorun.exe"。

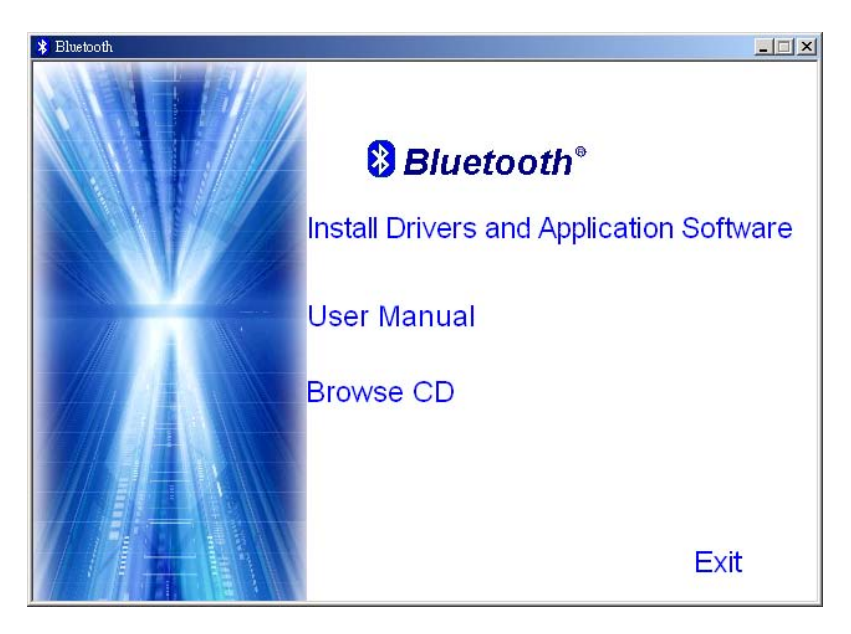

- 选择并按下 'Install Drivers and Application Software'.
- 安装精灵将会激活

| 🙀 WIDCOMM Bluetooth Sof | tware 1.4.2 Build 10 - InstallShield 向导                                                          | ×        |
|-------------------------|--------------------------------------------------------------------------------------------------|----------|
| CELES.                  | 欢迎使用 WIDCOMM Bluetooth Software<br>InstallShield Wizard                                          |          |
|                         | InstallShield(R) Wizard 将要在您的计算机中安装 WIDCC<br>Bluetooth Software 1.4.2 Build 10 。 要继续,请单击"下<br>"• | MM<br>一步 |
|                         | 警告:本程序受版权法和国际条约的保护。                                                                              |          |
|                         | <上一步(B) 下一步(W) > 取消                                                                              |          |

• 在欢迎画面中按"下一步"继续安装

| 🤯 WIDCOMM Bluetooth Software - InstallShield 向导                                                                                                    | ×                                                      |
|----------------------------------------------------------------------------------------------------|--------------------------------------------------------|
| <b>许可证协议</b><br>请仔细阅读下面的许可证协议。                                                                                                    |                                                        |
| 最终用户许可协议                                                                                                    | <u>*</u>                                               |
| 只有在您接受本许可协议中的所有条款的条件下<br>使用本协议所述软件(以下简称"软件")。请<br>款。单击"是"按钮即表示您确认已阅读本协议<br>议并同意受其条款和条件的约束。如果您不同意<br>将不能获得本软件的许可证,您应单击"否"停<br>程。使用本软件即表示您同意受下面所述条款的 | , 您才有权<br>仔细阅读条<br>, 理解本协<br>这些条款,<br>止安装过<br>约束。<br>工 |
| <ul> <li>● 我接受该许可证协议中的条款(<u>A</u>)</li> <li>● 我不接受该许可证协议中的条款(<u>D</u>)</li> <li>InstallShield</li> <li>&lt;上一步(B) 下一步(<u>M</u>)</li> </ul>         | > 取消                                                   |

• 阅读版权同意内容,并选取'I accept the terms in the license agreement'. 按"下一步"

| 🛃 WIDCOM            | M Bluetooth Software - InstallShield, 向导     | ×     |
|---------------------|----------------------------------------------|-------|
| <b>目的地文</b><br>单击"下 | <b>件夹</b><br>一步"安装到此文件夹,或单击"更改"安装到不同的文件夹。    | (E)   |
| <u> </u>            | 将 WIDCOMM Bluetooth Software 安装到:            |       |
|                     | C:\Program Files\WIDCOMM\Bluetooth Software\ | 更改(⊆) |
|                     |                                              |       |
| InstallShield -     | <上一步(B) 下一步(M) > ]                           |       |

• 按"**下一步**",接受预设的安装目录,或是按下"**变更**"浏览您所想要新的 蓝芽软件的安装目录

| WIDCOMM Blaebour Softwale                                                                                    | 1.4.2 Buila 10- Ins                                                 | tallShueid 同导                                                                                                    | 1.511                 |
|----------------------------------------------------------------------------------------------------|---------------------------------------------------------------------|----------------------------------------------------------------------------------------------------|-----------------------|
| 已做好安装程序的准备                                                                                                   |                                                                     |                                                                                                    | KIT                   |
| 向导准备开始安装。                                                                                                    |                                                                     |                                                                                                    | MEL                   |
| 单击"安装"开始安装。                                                                                                  |                                                                     |                                                                                                    |                       |
| 要查看或更改任何安装设置,                                                                                                | ,请单击"上一步"                                                           | 。 单击"取消"退出向导。                                                                                                    |                       |
|                                                                                                    |                                                                     |                                                                                                    |                       |
|                                                                                                    |                                                                     |                                                                                                    |                       |
|                                                                                                    |                                                                     |                                                                                                    |                       |
|                                                                                                    |                                                                     |                                                                                                    |                       |
| nstallShield                                                                                                 |                                                                     |                                                                                                    |                       |
|                                                                                                    | _<上一                                                                | 步(B) 安装(I)                                                                                                    |                       |
| 读下" <b>安装"</b> ,开                                                                                            | 始安装蓝                                                                | 蓝芽软件                                                                                                    |                       |
| river Signature Notice                                                                                       |                                                                     |                                                                                                    | ? ×                   |
| Currently Microsoft does not hav<br>vevices. As a result, at this time<br>Bluetooth devices. In the even     | ve a certification p<br>it is not possible t<br>t that Microsoft im | program in place for Blue<br>to provide certified driver<br>plements a Windows Lo                                 | tooth<br>s.for<br>go  |
| certification process for Bluetool                                                                           | th devices, signer                                                  | d drivers will be made av                                                                                         | ailable.              |
| To avoid receiving several prom<br>select OK to disable unsigned d                                           | ipts for signed dri<br>river warnings ar                            | vers during the installatio                                                                                       | n process,<br>Ilation |
| The default warning option will be<br>the Bluetooth drivers. This option<br>experience while using this prod | be re-enabled at t<br>n is an effort to pr<br>luct. If you select   | he completion of the inst<br>rovide the best customer<br>Cancel, the installation v<br>will be required to select | allation of<br>vill   |
| continue without disabling the w<br>at each prompt to proceed with                                           | the installation.                                                   |                                                                                                    | Continue              |

• 针对 Windows 2000/XP 的使用者, "Driver Signature Notice" 窗口会出现, 请按下 "是" 按钮.

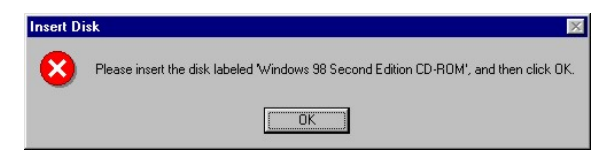

• 对于 Windows 98 使用者,将出现请您插入 Windows 98 的光盘片的画面;插 入原始的 Windows 98 光盘片并按下"是"。

| Bluecootr | i device not found                                                                            | 2                                                                                                    |
|-----------|-----------------------------------------------------------------------------------------------|----------------------------------------------------------------------------------------------------|
|           | No Bluetooth device<br>your Bluetooth devi<br>click 'OK' to continue<br>to continue installat | was detected. Please make sure that<br>ce is plugged in properly and<br>installation. Click 'Cancel'<br>ion without the Bluetooth device. |
|           | OK                                                                                            | Capcel                                                                                                    |

• 出现"未发现蓝芽装置"窗口,请插入 USB 蓝芽配接器至计算机的 USB 埠中, 按"是"

| 🥵 WIDCOMM Bluetooth Software - InstallShield 向导                         | × |
|-------------------------------------------------------------------------|---|
| InstallShield Wizard完成                                                  |   |
| InstallShield Wizard 成功地安装了 WIDCOMM Bluetooth<br>Software 。 单击"完成"退出向导。 |   |
|                                                                         |   |
|                                                                         |   |
| <上一步(6) <b>完成(E)</b> 取消                                                 |   |

• 按下"完成" 以完成蓝芽软件安装

| 👘 WIDCO | MM Bluetooth Software 安装程序信息                                                                          | × |
|---------|----------------------------------------------------------------------------------------------------|---|
|         | 您必须先重新启动系统,然后才能使对 WIDCOMM<br>Bluetooth Software 做出的配置修改生效。单击"是"<br>按钮可立即重新启动;单击"否"按钮则可在以后以<br>人工方式启动。 |   |
|         |                                                                                                    |   |

• 按下"是"重新激活计算机并完成安装

| 📺 🥪 Soana, Maeo ana game concrollers  |
|---------------------------------------|
| 庄 🧕 System devices                    |
| 🖃 🕰 Universal Serial Bus controllers  |
| 🚔 ALi PCI to USB Open Host Controller |
| 🗳 USB Bluetooth Device                |
| LISE Poot Hub                         |

- 按下 开始/设定/控制台/系统/装置管理员;在'Universal Serial Bus controllers'下确认 'USB Bluetooth Device' 已经完成安装.
- 如果没有出现上述信息,请拔下蓝芽配接器;重新插入配接器以初始化驱动 程序。

# h. Traditional Chinese

# 藍芽軟體安裝手冊

- 1. Windows 藍芽軟體安裝
- 注意: 在使用藍芽配接器之前, 請先安裝 Widcomm 的 Windows 版藍芽軟體 (BTW)。
  - 插入光碟片至電腦中,軟體的主選單畫面會自動出現;如果安裝程式沒有開始,請至光碟片中執行" autorun.exe<sup>,</sup>"。

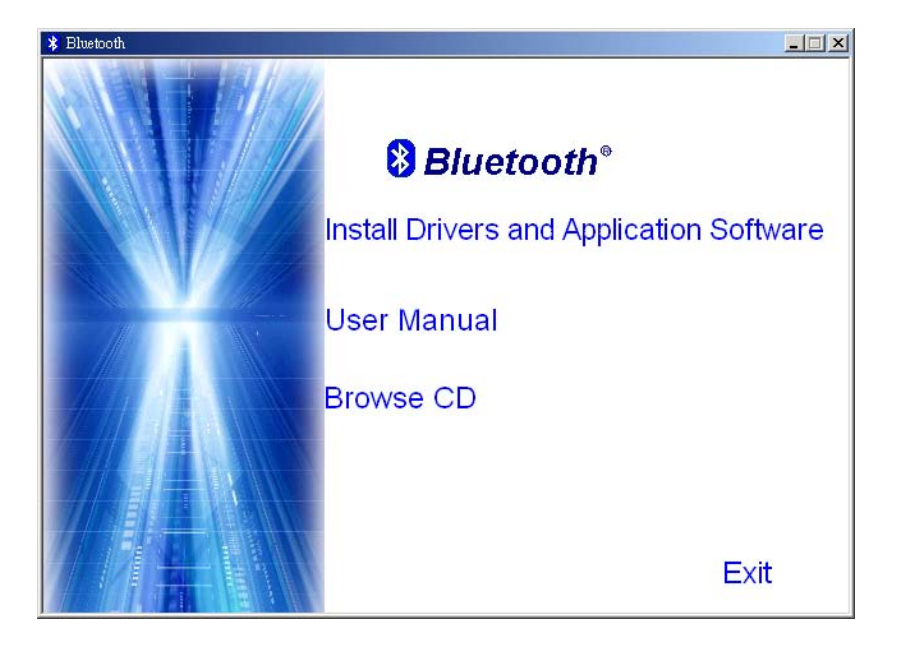

- 選擇並按下 'Install Drivers and Application Software'.
- 安裝精靈將會啟動

| 🔂 WIDCOMM Bluetooth Software | 1.4.2 Build 10 - InstallShield 精靈                                                | × |
|------------------------------|----------------------------------------------------------------------------------|---|
| CALLER .                     | 歡迎使用 WIDCOMM Bluetooth Software<br>1.4.2 Build 10 InstallShield Wizard           |   |
|                              | InstallShield(R) Wizard 將要在您的電腦中安裝 WIDCOMM<br>Bluetooth Software 。要繼續,諸按一下「下一步」。 |   |
|                              | 警告:本程式受版權法和國際條約的保護。                                                              |   |
|                              | <上一步(6) <b>下一步(0)                                     </b>                       |   |

• 在歡迎畫面中按"下一步"繼續安裝

| 🛃 WIDCOMM Bluetooth Software - Ins                                                     | stallShield 精靈                                               |                                                               | ×  |
|----------------------------------------------------------------------------------------|--------------------------------------------------------------|---------------------------------------------------------------|----|
| <b>授霍合约</b><br>請仔細閱讀下面的授權合約。                                                           |                                                              | (                                                             |    |
| 終端                                                                                     | 使用者授權合約                                                      |                                                               | -  |
| 本軟體及本授權合約(以<br>約所有條款的情況下授精<br>下「是」按鈕後即表示您<br>並同意受合約條款與條件<br>將不會獲得本軟體的授精<br>程序。對本軟體的任何個 | 下稱為「本軟體」<br>「一一一一一一一一一一一一一一一一一一一一一一一一一一一一一一一一一一<br>「一一一一一一一一 | )只在您接受本<br>清下列條款。搭<br>下解合約內容<br>司意這些條款,<br>」按鈕來停止安<br>意受下列條款終 |    |
| <ul> <li>         ・</li></ul>                                                          | )                                                            |                                                               |    |
|                                                                                        | <上一步(B) [-                                                   | F—毋(№) >                                                      | 取消 |

閱讀版權同意內容,並選取'I accept the terms in the license agreement'.
 按"下一步"

| WIDCOM            | 4M Bluetooth Software - InstallShield 精靈                                          | ×              |
|-------------------|-----------------------------------------------------------------------------------|----------------|
| 日的地資<br>按一下<br>夾。 | ₹₩₩<br>「「〒一步」安裝到此資料夾,或按一下「變更」安裝到不同的資料                                             | (AE)           |
|                   | 將 WIDCOMM Bluetooth Software 安装到:<br>C:\Program Files\WIDCOMM\Bluetooth Software\ | 變更( <u>C</u> ) |
|                   |                                                                                   |                |
| InstallShield -   | _<上一步(B) <u>下一步(N) &gt; </u>                                                      | 取消             |

 按"下一步",接受預設的安裝目錄,或是按下"變更"瀏覽您所想要新的 藍芽軟體的安裝目錄

| 👺 WIDCOMM Bluetooth Software                                          | 1.4.2 Build 10 - InstallShield 精靈                                                               | ×                      |
|-----------------------------------------------------------------------|-------------------------------------------------------------------------------------------------|------------------------|
| 已做好安装程式的準備                                                            |                                                                                                 | VITES                  |
| 精靈準備開始安裝。                                                             |                                                                                                 | AFE                    |
| 按一下「安裝」開始安裝。                                                          |                                                                                                 |                        |
| 要查看或變更任何安裝設定                                                          | • 諸按一下「上一步」。按一下「取消」う                                                                            | 艮出精靈。                  |
|                                                                       |                                                                                                 |                        |
|                                                                       |                                                                                                 |                        |
|                                                                       |                                                                                                 |                        |
|                                                                       |                                                                                                 |                        |
|                                                                       |                                                                                                 |                        |
|                                                                       |                                                                                                 |                        |
| istallShield                                                          |                                                                                                 |                        |
|                                                                       | <上一步(B)                                                                                         |                        |
| 安下"安裝",開                                                              | <b>月始安裝藍芽軟體</b>                                                                                 |                        |
| river Cigosture Notico                                                |                                                                                                 | 2 1                    |
| river Signature Notice                                                |                                                                                                 |                        |
| Currently Microsoft does not ha<br>revices. As a result, at this time | ive a certification program in place for Blue<br>it is not possible to provide certified driver | tooth<br>s for         |
| Bluetooth devices. In the ever<br>certification process for Bluetoo   | nt that Microsoft implements a Windows Loy<br>oth devices, signed drivers will be made av-      | go<br>ailable.         |
|                                                                       |                                                                                                 |                        |
| To avoid receiving several pror<br>select OK to disable unsigned of   | mpts for signed drivers during the installation<br>driver warnings, and proceed with the insta  | n process,<br>llation. |
| The default warning option will<br>the Bluetooth drivers. This option | be re-enabled at the completion of the inst-<br>on is an effort to provide the best customer    | allation of            |
| experience while using this pro                                       | duct. If you select Cancel, the installation w                                                  | áll<br>Cambinna        |
| at each prompt to proceed with                                        | warnings and you will be required to select.<br>I the installation.                             | continue               |
|                                                                       | οκ ο                                                                                            | ancel                  |
|                                                                       |                                                                                                 |                        |

針對 Windows 2000/XP 的使用者, "Driver Signature Notice" 視窗會出現,請按下"是"按鈕.

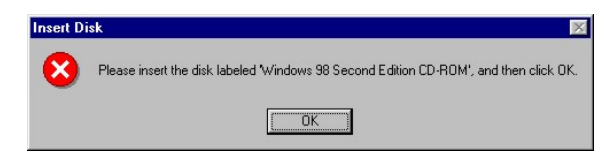

• 對於 Windows 98 使用者,將出現請您插入 Windows 98 的光碟片的畫面;插入原始的 Windows 98 光碟片並按下"是"。

| Bluetooth      | device not foun                                                                     | d                                                                                                    | x                                             |
|----------------|-------------------------------------------------------------------------------------|----------------------------------------------------------------------------------------------------|-----------------------------------------------|
| <u>.</u><br>L3 | No Bluetooth dev<br>your Bluetooth de<br>click 'OK' to contir<br>to continue instal | ice was detected. Please<br>evice is plugged in proper<br>nue installation. Click 'Can<br>lation without the Bluetoo | make sure that<br>y and<br>tel'<br>th device. |
|                | OK                                                                                  | Cancel                                                                                                    |                                               |

 出現"未發現藍芽裝置"視窗,請插入USB 藍芽配接器至電腦的USB 埠中, 按"是"

| i WIDCOMM Bluetooth Software - InstallShield 精靈             | ×            |
|-------------------------------------------------------------|--------------|
| 完成 InstallShield Wizard                                     |              |
| InstallShield Wizard 已成功地安装了 WIDCO<br>Software。按一下「完成」退出精靈。 | MM Bluetooth |
|                                                             |              |
| <上一步(E) <b>元成(E)</b>                                        | 取消           |

• 按下"完成" 以完成藍芽軟體安裝

| 🔂 WIDCO | MM Bluetooth Software 安装程式資訊                                                                             | × |
|---------|----------------------------------------------------------------------------------------------------|---|
|         | Installer 必須重新啓動您的系統,對 WIDCOMM<br>Bluetooth Software 設定的變更才會生效,按 "是" 立<br>即重新啓動,按 "否",如果您想要稍後手動重新啓<br>動。 |   |
|         | <u>是(Y)</u> 否(W)                                                                                         |   |

• 按下"是"重新啟動電腦並完成安裝

| 📺 🥣 Soana, Maeo ana game concrollers    |
|-----------------------------------------|
| 🗄 😼 System devices                      |
| 🗄 🚔 Universal Serial Bus controllers    |
| 🕂 🚔 ALi PCI to USB Open Host Controller |
| 🗳 USB Bluetooth Device                  |
| LISE Doot Hub                           |

- 按下 開始/設定/控制台/系統/裝置管理員;在'Universal Serial Bus controllers'下確認 'USB Bluetooth Device' 已經完成安裝.
- 如果沒有出現上述資訊,請拔下藍芽配接器;重新插入配接器以初始化驅動 程式。